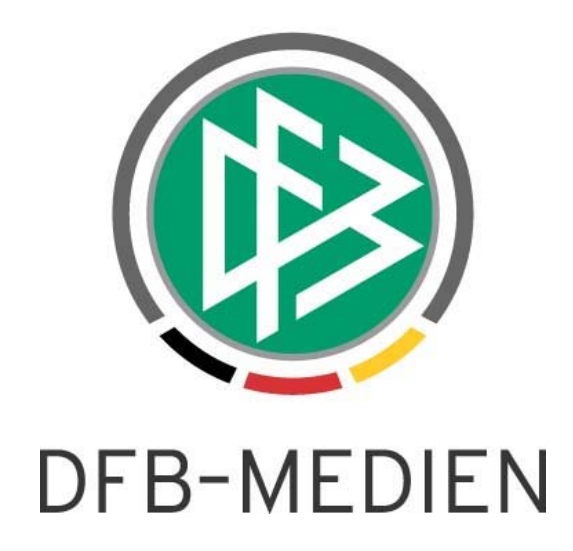

| Freigabemitteilung 53<br>System:<br>Speicherpfad/Dokument: |               |                                                 |                  | Version:         |
|------------------------------------------------------------|---------------|-------------------------------------------------|------------------|------------------|
|                                                            |               | DFBnet Pass                                     | 4.70             |                  |
|                                                            |               | 130808_DFBnet-Pass_4 70_Freigabemitteilung.docx |                  |                  |
|                                                            | Erstellt:     | Letzte Änderung:                                | Geprüft:         | Freigabe:        |
| Datum:                                                     | 07.08.2013    | 07.08.2013                                      | 07.08.2013       | 07.08.2013       |
| Version:                                                   | V1.0          | V1.0                                            | V 1.0            | V 1.0            |
| Name:                                                      | Andreas Pletz | Stefan Hauke                                    | Petra Smerzinski | Petra Smerzinski |

#### © 2013 DFB-Medien GmbH & Co. KG

Alle Texte und Abbildungen wurden mit größter Sorgfalt erarbeitet, dennoch können etwaige Fehler nicht ausgeschlossen werden. Eine Haftung der DFB Medien, gleich aus welchem Rechtsgrund, für Schäden oder Folgeschäden, die aus der An- und Verwendung der in diesem Dokument gegebenen Informationen entstehen können, ist ausgeschlossen.

Das Dokument ist urheberrechtlich geschützt. Die Weitergabe sowie die Veröffentlichung dieser Unterlage, ist ohne die ausdrückliche und schriftliche Genehmigung DFB Medien nicht gestattet. Zuwiderhandlungen verpflichten zu Schadensersatz. Alle Rechte für den Fall der Patenterteilung oder der GM-Eintragung vorbehalten.

Die in diesem Dokument verwendeten Soft- und Hardwarebezeichnungen sind in den meisten Fällen auch eingetragene Warenzeichen und unterliegen als solche den gesetzlichen Bestimmungen.

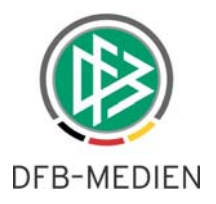

## Zum Inhalt

| 1. | Ziel d | les Dokumentes                                                 | 3  |
|----|--------|----------------------------------------------------------------|----|
| 2. | Artike | elverwaltung in DFBnet Pass                                    | 3  |
|    | 2.1    | Zugriff und Aufbau der Artikelverwaltung                       | 3  |
|    | 2.2    | Artikel anlegen und bearbeiten                                 | 4  |
|    | 2.3    | Artikel als "gültig" oder "ungültig" markieren                 | 5  |
|    | 2.4    | Artikel einem DFBnet Pass Vorgang zuordnen                     | 6  |
| 3. | Erwe   | iterung Konfiguration Druckdokumente                           | .7 |
|    | 3.1    | Konfiguration Karteireiter Dokumentart                         | 7  |
| 4. | Onlin  | e Abmeldung Tag des letzten Spiels als Pflichtfeld             | 8  |
|    | 4.1    | Konfiguration in DFBnet Pass                                   | 8  |
|    | 4.2    | Auswirkung der Konfigurationen bei Online Abmeldungen          | 9  |
|    | 4.3    | Inhalt der Listbox Alternative Eingabe Tag des letzten Spiels  | 10 |
|    | 4.4    | Auswirkungen auf das Wechselrecht – "Wegfall der Wartefrist" 1 | 10 |
| 5. | Abbil  | dungsverzeichnis1                                              | 12 |
| 6. | Bearl  | beitungshistorie 1                                             | 12 |

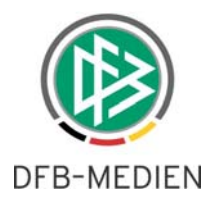

## 1. Ziel des Dokumentes

Das nachfolgende Dokument beschreibt die im Rahmen der Version 4.70 realisierten funktionalen Erweiterungen.

# 2. Artikelverwaltung in DFBnet Pass

Im Rahmen des neuen Release 4.70 können Artikel für die Finanzbuchhaltung in DFBnet Pass verwaltet werden. In der Applikation ist dafür eine grafische Benutzeroberfläche integriert worden, in welcher die Neuanlage, Pflege sowie die Zuordnung der Artikel vorgenommen werden kann. Die Zuordnung erfolgt dabei pro Antragsart und Altersklasse. Außerdem wird zwischen Papier- und Online-Anträgen unterschieden.

Anmerkung: Ausschließlich Benutzer mit der Rolle Verbandskoordinator haben Zugriff auf diese neue Funktion. Die Rolle Verbandskoordinator kann nur über die Benutzerverwaltung einer vorhandenen DFBnet Kennung zugeordnet werden.

## 2.1 Zugriff und Aufbau der Artikelverwaltung

Die Artikelverwaltung wird durch den berechtigten Benutzer (Verbandskoordinator) über "Extras" und "Mandantenspezifische Stammdaten" geöffnet. In diesem Dialogfenster ist ein Karteireiter "Artikelkonfiguration" rechts neben dem Karteireiter "Dokumentenart" integriert worden. Darunter befinden sich zwei zusätzliche Karteireiter "Artikel" und "Vorgänge".

| 0 | Konfig | uration - Mandante      | enspezifische Stami | mdaten             |                   |              |              |              | X   |
|---|--------|-------------------------|---------------------|--------------------|-------------------|--------------|--------------|--------------|-----|
|   | Ookume | Artikelkonfig  Vorgänge | uration             |                    |                   |              |              |              |     |
|   |        |                         | 11St Satz           | Bezeichnung        | Frandainzalnrais  | Koetanetalla | Kostenträger | Belegart     |     |
|   |        | Arukeinuminer v         | 031-3812            | Dezeichnung        | Freindeinzeipreis | Kustenstelle | Kustenitager | Delegart     | VE  |
|   |        | 15131                   | 0%                  | Sonderspielgeneh   | 10,00             | N/A          | N/A          | Lieferschein |     |
|   |        | 13131                   | 0%                  | Sonderspielgeneh   | 25,00             | N/A          | N/A          | Lieferschein |     |
|   |        | 123123                  | 7%                  | 12                 | 12,00             | 12           | 12           | 12           |     |
|   | 1      |                         |                     | Duplikate/Korrektu |                   |              |              | Lieferschein |     |
|   | 2      | 11611                   | 7%                  | Pass-änderung bi   | 3,83              | N/A          | N/A          | Lieferschein | ā I |
|   | 3      | 13141                   | 7%                  | Passeinzug Herre   | 30.00             | N/A          | N/A          | Lieferschein |     |

Abbildung 1 Artikelkonfiguration

Die neuen Karteireiter werden grundsätzlich tabellarisch strukturiert. Die Darstellung der einzelnen Spalten des Reiters "Artikel" ist dabei immer abhängig von der konfigurierten Buchhaltungsschnittstelle. Im Reiter "Vorgänge" werden die buchungsrelevanten Vorgänge im Passwesen für die Artikelzuordnung präsentiert.

Am rechten Tabellenrand befinden sich folgende Aktionssymbole:

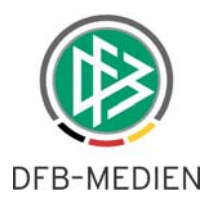

- Anlage neuer Artikel
- Löschen vorhandener Artikel
- Bearbeitung von Artikeln
- Speichern und Sortierungseinstellungen

Alternativ sind alle Aktionen per Rechtsklick über ein Kontextmenü erreichbar.

| kumer   | ntenart Artikelkon | figuration    |                      |                  |              |              |              |       |
|---------|--------------------|---------------|----------------------|------------------|--------------|--------------|--------------|-------|
| Artikel | Vorgänge           |               |                      |                  |              |              |              |       |
| Anza    | ahl der Artikel in | der Liste: 23 |                      |                  |              |              |              |       |
| /       | Artikelnummer      | ▼ USt-Satz    | Bezeichnung          | Fremdeinzelpreis | Kostenstelle | Kostenträger | Belegart     | W:    |
|         | 15131              | 0%            | Sonderspielgeneh     | 10,00            | N/A          | N/A          | Lieferschein | 141   |
|         | 13131              | 0%            | Sonderspielgeneh     | 25,00            | N/A          | N/A          | Lieferschein | 19    |
|         | 123123             | 7%            | 12                   | 12,00            | 12           | 12           | 12           | 1     |
| 1       | 11615              | 0%            | Duplikate/Korrektu   | 10,00            | N/A          | N/A          | Lieferschein | 1     |
| 2       | 11611              | 7%            | Pass-änderung bi     | 3,83             | N/A          | N/A          | Lieferschein | i i i |
| 3       | 13141              | 7%            | Passeinzug Herre     | 30,00            | N/A          | N/A          | Lieferschein |       |
| 4       | 13151              | 0%            | GEB.RÜCKK.ALT        | 25,00            | N/A          | N/A          | Lieferschein |       |
| 5       | 13161              | 0%            | Vertragsgebühr F     | 150,00           | N/A          | N/A          | Lieferschein |       |
| 6       | 15141              | 7%            | Passeinzug Junior    | 25,00            | N/A          | N/A          | Lieferschein |       |
| 7       | 15151              | 0%            | GEB.RÜCKK.ALT        | 15,00            | N/A          | N/A          | Lieferschein |       |
| 8       | 15161              | 7%            | Spielrecht für 1. H. | 20,00            | N/A          | N/A          | Lieferschein |       |
| 9       | 15112              | 0%            | Vereinswechsel J.,   | 25,00            | N/A          | N/A          | Lieferschein |       |
| 10      | 13112              | 0%            | Vereinswechsel       | 50,00            | N/A          | N/A          | Lieferschein |       |
| 11      | 11616              | 0%            | Duplikate/Korrektu   | 5,00             | N/A          | N/A          | Lieferschein |       |
| 12      | 15113              | 0%            | Vereinswechsel       | 5,00             | N/A          | N/A          | Lieferschein |       |
| 13      | 13113              | 0%            | Vereinswechsel J     | 10,00            | N/A          | N/A          | Lieferschein |       |
| 14      | 15114              | 0%            | Passerstausstellu    | 0,00             | N/A          | N/A          | Lieferschein |       |
| 15      | 13114              | 0%            | Passerstausstellu    | 0,00             | N/A          | N/A          | Lieferschein |       |
| 18      | 13134              | 0%            | SonderSpGen. Z       | 25,00            | N/A          | N/A          | Lieferschein |       |
| 19      | 15133              | 0%            | SonderSpGen. Zu      | 10,00            | N/A          | N/A          | Lieferschein |       |
| 20      | 15134              | 0%            | SonderSpGen. Z       | 10,00            | N/A          | N/A          | Lieferschein |       |
| 21      | PLATZHALTER        | 0%            | Platzhalter-Artikel  | 0,00             | N/A          | N/A          | Lieferschein |       |
| 22      | 1234               | 7%            | TEST Artikel         | 12,00            | 123          | 2334         | 123          |       |
|         |                    |               |                      |                  |              |              |              |       |
|         |                    |               |                      |                  |              | 1            |              |       |

Abbildung 2 Artikelkonfiguration "Artikel"

#### 2.2 Artikel anlegen und bearbeiten

Für die Neuanlage wird die Aktion "Hinzufügen" ausgewählt, um den Dialog "Artikel bearbeiten" zu öffnen. In diesem Dialog werden anschließend die Artikeldetails wie Kosten oder Artikelnummer definiert. Zum Speichern des Artikels sind mindestens die gelb markierten Pflichtfelder auszufüllen.

Für die nachträgliche Bearbeitung wird der entsprechende Artikel markiert und die Aktion "Bearbeiten" ausgewählt. Im anschließend geöffneten Dialog "Artikel bearbeiten" werden die zuvor angelegten Artikeldetails zur Bearbeitung angezeigt. Zum Speichern des Artikels sind mindestens die gelb markierten Pflichtfelder auszufüllen.

# Anmerkung: Eine Änderung der Artikelnummer kann nur durchgeführt werden, sofern noch keine Buchung mit diesem Artikel erfolgt ist.

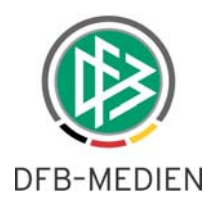

| kume   | ntenart Artikelkor | figuration    |                     |                                                                                        |              |              |              |   |
|--------|--------------------|---------------|---------------------|----------------------------------------------------------------------------------------|--------------|--------------|--------------|---|
| Artike | Vorgänge           |               |                     |                                                                                        |              |              |              |   |
| Anz    | ahl der Artikel in | der Liste: 23 |                     |                                                                                        |              |              |              |   |
|        | Artikelnummer      | W IISt Satz   | Bezeichnung         | Frandainzalnraia                                                                       | Kostanstella | Kostenträner | Belegart     |   |
| 111.7  | 15131              | 0%            | Sondersnielgeneh    | 10.00                                                                                  | N/A          | N/A          | Lieferschein |   |
|        | 13131              | 0%            | Artikel anlegen     |                                                                                        | X            | N/A          | Lieferschein | 6 |
|        | 123123             | 7%            | Artiker anlegen     | and the second second                                                                  |              | 12           | 12           | 4 |
| 1      | 11615              | 0%            | Ø                   |                                                                                        |              | N/A          | Lieferschein |   |
| 2      | 11611              | 7%            | - 4                 |                                                                                        |              | N/A          | Lieferschein |   |
| - 3    | 13141              | 7%            | Artikelnummer       |                                                                                        |              | N/A          | Lieferschein |   |
| 4      | 13151              | 0%            |                     |                                                                                        |              | N/A          | Lieferschein | 1 |
| 5      | 13161              | 0%            | USt-Satz            | <keine ausw<="" td=""><td>ah⊳ 💌</td><td>N/A</td><td>Lieferschein</td><td></td></keine> | ah⊳ 💌        | N/A          | Lieferschein |   |
| 6      | 15141              | 7%            | Bezeichoung         |                                                                                        |              | N/A          | Lieferschein |   |
| 7      | 15151              | 0%            | Bezeichnung         |                                                                                        |              | N/A          | Lieferschein |   |
| 8      | 15161              | 7%            | Fremdeinzelpreis    |                                                                                        |              | N/A          | Lieferschein |   |
| 9      | 15112              | 0%            | Kastaastalla        | Kostenstelle                                                                           | N/A          | Lieferschein |              |   |
| 10     | 13112              | 0%            | Kustenstelle        |                                                                                        |              | N/A          | Lieferschein |   |
| 11     | 11616              | 0%            | Kostenträger        |                                                                                        |              | N/A          | Lieferschein |   |
| 12     | 15113              | 0%            | Dataset             |                                                                                        |              | N/A          | Lieferschein |   |
| 13     | 13113              | 0%            | Delegan             |                                                                                        |              | N/A          | Lieferschein |   |
| 14     | 15114              | 0%            | Status              | 🕅 gültig                                                                               |              | N/A          | Lieferschein |   |
| 15     | 13114              | 0%            |                     |                                                                                        |              | N/A          | Lieferschein |   |
| 18     | 13134              | 0%            | Sr.                 | neichern                                                                               | Schließen    | N/A          | Lieferschein |   |
| 19     | 15133              | 0%            | -                   |                                                                                        | Somerson     | N/A          | Lieferschein |   |
| 20     | 15134              | 0%            |                     |                                                                                        |              | N/A          | Lieferschein |   |
| 21     | PLATZHALTER        | 0%            | Platzhalter-Artikel | . 0,00                                                                                 | N/A          | N/A          | Lieferschein |   |
| 22     | 1234               | 7%            | TEST Artikel        | 12,00                                                                                  | 123          | 2334         | 123          |   |
| 4      |                    |               |                     |                                                                                        |              |              | ,            |   |

Abbildung 3 Artikel anlegen

## 2.3 Artikel als "gültig" oder "ungültig" markieren

Artikel können den Status "gültig" oder "ungültig" erhalten. Der Statuswechsel erfolgt über den Dialog "Artikel bearbeiten" während einer "Neuanlage" und nachträglich über die Aktion "Bearbeitung". Ausschließlich "gültige" Artikel können einem Vorgang zugeordnet werden. Des Weiteren können Artikel nur dann den Status "ungültig" erhalten, wenn die Antragszuordnung zuvor entfernt wurde.

| Fremdeinzelpreis<br>Kostenstelle |                            |
|----------------------------------|----------------------------|
| Fremdeinzelpreis<br>Kostenstelle |                            |
| Bezeichnung<br>Fremdeinzelnreis  |                            |
| USt-Satz                         | <keine auswahl=""></keine> |

Abbildung 4 Artikel anlegen "Status"

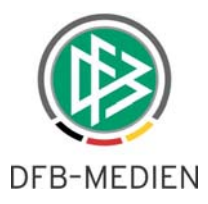

#### 2.4 Artikel einem DFBnet Pass Vorgang zuordnen

Gültige Artikel können über den Reiter "Vorgänge" einem oder mehreren Anträgen zugeordnet werden. Zur besseren Lokalisierung der gesuchten Vorgänge stehen folgende Suchfilter zur Verfügung:

- Eingangsart
- Geschlecht
- Altersklasse
- Spielberechtigungsart

In der Tabelle werden in der linken Spalte die vorhandenen Vorgänge aufgelistet. In der rechten Spalte können die hinterlegten Artikel zum Vorgang definiert werden. Am rechten Tabellenrand befindet sich die Aktion "Speichern", mit der die vorgenommenen Änderungen gesichert werden.

#### Anmerkung: Die Anwendung DFBnet Pass muss nach der Artikelzuordnung neu gestartet werden, damit die Änderung für alle Benutzer aktiviert wird.

| kumentenart Artikelkon                                | figuration                            |                                                           |          |
|-------------------------------------------------------|---------------------------------------|-----------------------------------------------------------|----------|
|                                                       |                                       |                                                           |          |
| Artikel Vorgange                                      |                                       |                                                           |          |
| Eingangsart                                           | Online                                |                                                           | -        |
| Casablaabt                                            | männlich                              |                                                           |          |
| Geschiecht                                            | mannlich                              |                                                           | •        |
| Altersklasse                                          | Junioren                              |                                                           | -        |
| Spielberechtigungsart                                 | Verband                               |                                                           | •        |
|                                                       |                                       |                                                           |          |
|                                                       |                                       |                                                           |          |
| Anzahl der Vorgänge                                   | e in der Liste: 21                    |                                                           |          |
|                                                       |                                       | I                                                         |          |
| Vorgänge                                              | A                                     | Artikelart                                                |          |
| Online-Anderung / Beric                               | htigung Junioren (m)                  |                                                           | <u>^</u> |
| Online-Erstausstellung ir                             | nkl. Freiholung Junioren (m)          | <keine auswahl=""></keine>                                |          |
| Online-Erstausstellung J                              | unior (m)                             | 13113 - Vereinswechsel JFG zum Stammverein (Erwach 🔺      |          |
| Online-Erstausstellung n                              | nit DFB-Freigabe inkl. Freiholung Jun | 15114 - Passerstausstellung JUNIOREN/JUNIORINNEN (0,      |          |
| Online-Erstausstellung n                              | nit DFB-Freigabe Junioren (m)         | 13114 - Passerstausstellung Senioren/Seniorinnen (0,00)   |          |
| Online-Gastspielrecht Ju                              | inioren (m)                           | 13134 - SonderSpGen. Zweitspielrecht Erwachsene (25,      |          |
| Online-Löschung Juniore                               | en (m)                                | 15133 - SonderSpGen. Zusatzspielrecht Junior/-innen (1)   |          |
| Online-Nachträgliche Zu                               | stimmung Junioren (m)                 | 15134 - SonderSpGen. Zweitspielrecht Junior/-innen (10, E |          |
| Online-Uberregionaler V                               | ereinswechsel inkl. Freiholung Juni   | PLATZHALTER - Platzhalter-Artikel für die Online-Spielver | -        |
| Online-Uberregionaler V                               | ereinswechsel Junioren (m)            | 1234 - TEST Artikel (12,00)                               | =        |
| Online-Uberregionaler V                               | ereinswechsel Ruckkehrer A/B/A J      | <b></b>                                                   |          |
| Online-Vereinswechsel                                 | Inki. Freinolung Junioren (m)         | <b>•</b>                                                  |          |
| Online-Vereinswechsel                                 | JPG 20m Stammverein Junioren (m)      | <b></b>                                                   |          |
| Online Vereinswechsel                                 | mit Zustimmung Jugioran (m)           |                                                           |          |
| Online Vereinswechsel                                 | ohne Zustimmung Junioren (m)          |                                                           |          |
| Online-Vereinswechsel                                 | Pückkehrer A/B/A Junioren (m)         | <b>_</b>                                                  |          |
| Online-Vereinswechsel                                 | Dückkehrer Junioren (m)               |                                                           |          |
| Online Vereinswechsel Stammyerein zur FG Junioren (m) |                                       | · · · · · · · · · · · · · · · · · · ·                     |          |
| Online-Zweitschrift/Dun                               | likat Junioren (m)                    | <b>▼</b>                                                  | -        |
| onino-z woison hubupi                                 | and connection (m)                    | ▼                                                         |          |
|                                                       |                                       |                                                           |          |

Abbildung 5 Artikelkonfiguration "Vorgänge"

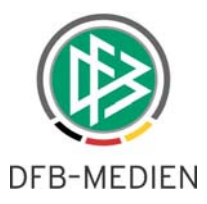

# 3. Erweiterung Konfiguration Druckdokumente

Druckdokumente können für den Epost Versand über den Dialog "Dokumentart" innerhalb der mandantenspezifischen Stammdaten konfiguriert werden. In der Vergangenheit konnte die Konfiguration nur pro Dokumentart hinterlegt werden. Im Zuge der weiteren Verbreitung der Antragstellung Online ist dies nicht mehr ausreichend.

Mit dem neuen Release 4.70 kann der Epost Versand mittels der Dokumentart und Eingangsart des Antrags gesteuert werden. Dies bedeutet, dass Vorgangsdokumente künftig für Online Anträge separat konfigurierbar sind. Neben den Vorgangsdokumenten von Hauptanträgen (z.B. Abweisung Erstausstellung oder Stornierung Regionaler Vereinswechsel) können nun auch Dokumente von Freigabeverfahren, die im Rahmen eines Online Antrags erstellt wurden, konfiguriert werden (z.B. Passeinzug oder Passanforderung).

#### 3.1 Konfiguration Karteireiter Dokumentart

In den mandantenspezifischen Stammdaten im Karteireiter "Dokumentenart" steht zu Informationszwecken zu jedem Vorgangsdokument eine weitere Spalte mit der Bezeichnung "Eingangsart" zur Verfügung. Mit einem Doppelklick auf das ausgewählte Dokument öffnet sich der Dialog "Dokumentart konfigurieren". In diesem Dialog wird eine Listbox mit der Bezeichnung "Eingangsart" bereitgestellt. Diese Listbox bietet die folgenden Auswahlmöglichkeiten an:

| Fälle  | E-Post erlaubt | Listbox Eingangsart |
|--------|----------------|---------------------|
| Fall 1 | Ja             | Alle                |
| Fall 2 | Nein           | Alle                |
| Fall 3 | Ja             | Online              |
| Fall 4 | Nein           | Online              |

Fall 1: Anträge werden unabhängig von Eingangsart via E-Post versendet.

Fall 2: Anträge werden unabhängig von der Eingangsart auf dem Postweg versendet

Fall 3: Online Anträge werden via E-Post und alle anderen Anträge auf dem Postweg versendet

Fall 4: Online Anträge werden auf dem Postweg und alle anderen Anträge via E-Post versendet

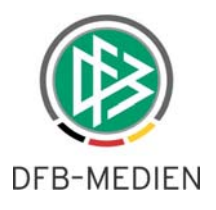

| () <b>4 4</b>                                   |               |              |               |              |               |             |   |          |
|-------------------------------------------------|---------------|--------------|---------------|--------------|---------------|-------------|---|----------|
| Dokumentenart Artikelkonfiguration              |               |              |               |              |               |             |   |          |
| Anzahl Dokumentenarten 94                       |               |              |               |              |               |             |   |          |
| Name                                            | 1             | Anzahl:      | E-Post erlaub | t E-Post Abs | ender Verband | Eingangsart |   | V        |
| Ablehnung einer Änderung                        |               |              | 1             |              |               | Alle        |   | <b>_</b> |
| Ablehnung einer Erstausstellung                 |               |              | 1             |              |               | Alle        |   |          |
| Ablehnung eines Duplikats                       |               |              | 1             |              |               | Alle        |   |          |
| Ablehnung eines Gastspielrechts                 |               |              | 1 🔲           |              |               | Alle        |   |          |
| Ablehnung eines Int. Vereinwechsels             | Dokume        | ntart Konfig | uration       | ×            |               | Alle        |   |          |
| Ablehnung eines Online-Antrags auf Vertrags     |               |              | -             |              |               | Alle        | E |          |
| Ablehnung eines Online-Antrags auf Vertrags     |               |              |               |              | Alle          |             |   |          |
| Ablehnung eines Online-Antrags auf vorzeitige   | ~             |              |               |              |               | Alle        |   |          |
| Ablehnung eines reg. Vereinwechsels             |               |              | 1             |              | Alle          |             |   |          |
| Ablehnung eines überreg. Vereinwechsels         |               | Alle         |               |              |               |             |   |          |
| Ablehnung eines vorzeitigen Herren-/Frauensp    | st erlaubt    |              |               |              | Alle          |             |   |          |
| Abmeldung durch aufnehmenden Verein             | t Absender Ve |              |               |              | Alle          |             |   |          |
| Anzeige Sportgericht (Passanforderung)          |               |              |               |              |               | Alle        | _ |          |
| Anzeige Sportgericht (Passeinzug)               | Eingangsar    | t            | Alle          | -            |               | Alle        | _ |          |
| Bußgeldbescheid                                 |               | Γ            | Alle          |              |               | Alle        |   |          |
| OFB Freigabe: internationale Freigabe           |               |              | Online        |              |               | Alle        | _ |          |
| DFB Freigabe: Korrektur                         |               |              |               |              |               | Alle        |   |          |
| OFB Freigabe: nachrägliche Ablehnung            |               |              |               | Onlin        | e 🗖           | Alle        |   |          |
| DFB Freigabe: Provisional Clearance             |               |              |               |              |               | Alle        | _ |          |
| DFB Freigabe: Provisional Clearance (Sammely    |               | Speiche      | ern So        | chließen     |               | Alle        |   |          |
| OFB Freigabe: Reamateurisierung                 |               | · · · ·      |               |              |               | Alle        | _ |          |
| DFB Freigabeantrag (Passstelle)                 |               |              | _             | -            |               | Alle        | _ |          |
| DFB Freigabeantrag gestellt - Info Verein       |               |              | 1             |              |               | Alle        | _ |          |
| OFB Spieler hatte Spielrecht im Ausland         |               |              | 1             |              |               | Alle        |   |          |
| OFB Wechsel ins Ausland - Ablehnung             |               |              | 1             |              |               | Alle        | _ |          |
| OFB Wechsel ins Ausland - Freigabe              |               |              | 1             |              |               | Alle        | _ |          |
| OFB Wechsel ins Ausland - nicht registrierter S | pieler        |              | 1             |              |               | Alle        |   |          |
| Doppelregistrierung                             |               |              | 1             |              |               | Alle        |   |          |
| Einschreibeliste (Passanforderung)              |               |              | 1             |              |               | Alle        | - |          |
| 4                                               |               |              | . –           | -            | Francis       | 1           | Þ |          |
| ×                                               |               |              |               |              |               |             |   |          |

Abbildung 6 Dokumentart Konfiguration

# 4. Online Abmeldung Tag des letzten Spiels als Pflichtfeld

#### 4.1 Konfiguration in DFBnet Pass

Mit dem letzten Release 4.60 wurde bereits die verpflichtende Eingabe des "Tag des letzten Spiels" bei Online Vereinswechsel realisiert. Mit der neuen Version 4.70 wird diese Funktion auch für die Online Abmeldung bereitgestellt. In der Applikation DFBnet Pass werden dafür in den mandantenspezifischen Optionen zwei zusätzliche Konfigurationsmöglichkeiten für die Antragstellung Online angeboten. Die neuen Konfigurationen werden im Karteireiter "Antragsstellung Online" hinterlegt.

#### Konfiguration 1: Pflichtangabe Tag des letzten Spiels

Die erste Konfiguration hat die Bezeichnung: "Pflichtangabe Tag des letzten Spiels bei Abmeldung". Die Konfiguration wird über eine Listbox mit den Einträgen "Ja" und "Nein" ermöglicht, wobei die Default-Belegung immer mit "Nein" gesetzt ist. Diese Konfiguration gilt für den Verband global bei allen Abmeldungen und Vereinswechseln in der Antragsstellung Online, unabhängig von der Altersklasse des Spielers / der Spielerin und unabhängig davon, ob es sich um einen regionalen oder überregionalen Vereinswechsel handelt.

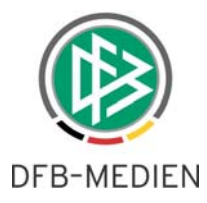

#### Konfiguration 2: Alternative Eingabe Tag des letzten Spiels

Die zweite Konfiguration hat die Bezeichnung "Alternative Eingabe Tag des letzten Spiels bei Abmeldung". Die Konfiguration wird über eine Listbox mit den Einträgen "Ja" und "Nein" ermöglicht, wobei die Default-Belegung immer mit "Nein" gesetzt ist. Diese Konfiguration gilt für den Verband global bei allen Abmeldungen und Vereinswechseln in der Antragsstellung Online, unabhängig davon, ob es sich um einen regionalen oder überregionalen Vereinswechsel handelt. Der Inhalt der Listbox ist jedoch abhängig von der Altersklasse eines Spielers.

Diese Konfiguration kann unabhängig von der Pflichteingabe des Tags des letzten Spieles eingestellt werden.

#### 4.2 Auswirkung der Konfigurationen bei Online Abmeldungen

Die neuen Konfigurationen für den Tag des letzten Spiels finden nur dann ihre Verwendung, wenn als Nachweis der Abmeldung einer der folgenden beiden Einträge ausgewählt wird:

- Abgebender Verein/Passrückseite
- Verlusterklärung

| Bezeichnung | Tag des letzten Spiels<br>Pflichtangabe | Alternative Listbox<br>vorhanden |
|-------------|-----------------------------------------|----------------------------------|
| Fall 1      | Nein                                    | Nein                             |
| Fall 2      | Ja                                      | Nein                             |
| Fall 3      | Nein                                    | Ja                               |
| Fall 4      | Ja                                      | Ja                               |

**Fall 1** – entspricht dem aktuellen Verhalten der Anwendung. Die Erfassung des Tags des letzten Spiels ist aufgrund der Auswahl des Nachweises der Abmeldung grundsätzlich möglich, die Eingabe bleibt aber optional.

**Fall 2** – Zur Absendung des Antrages ist es erforderlich, dass der Anwender den Tag des letzten Spiels erfasst. Das Feld "Tag des letzten Spiels" ist als Pflichtfeld gelb markiert.

**Fall 3** – Neben dem Eingabefeld "Tag des letzten Spiels" wird eine alternative Listbox angeboten. Systemseitig kann aber nur ein Feld gefüllt werden, das zweite Feld wird danach nur lesend präsentiert.

**Fall 4** – Ist wie Fall 3 zu behandeln mit der Ausnahme, dass genau eine der beiden Optionen aus der Listbox verpflichtend sind.

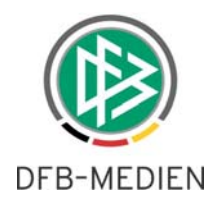

| O Mandantenspezifische Optionen                                                                                |                            | x |  |  |  |  |
|----------------------------------------------------------------------------------------------------|----------------------------|---|--|--|--|--|
| 0                                                                                                    |                            |   |  |  |  |  |
| Allgemein Druck Passeinzug DFB-Freigabe Verbandsfreigabe Faktura Ansprechpartner Antragsstellung Online Bußgek | J Systemkon figuration     |   |  |  |  |  |
| Eingeschränkte Zustimmung beim Vereinswechsel möglich ja                                                       |                            |   |  |  |  |  |
| Anzeige der Vereinsnummer als <keine auswahl=""></keine>                                                       |                            |   |  |  |  |  |
| Pflichtangabe Tag des letzten Spiels                                                                           | ja                         | • |  |  |  |  |
| Alternative Eingabe Tag des letzten Spiels                                                                     | ja                         | • |  |  |  |  |
| Antrag Online: Zusätzlich freischalten für Duplikate                                                           | ja                         | • |  |  |  |  |
| Antrag Online: Zusätzlich freischalten für Personenänderungen                                                  | ja                         | - |  |  |  |  |
| Antrag Online: Nachträgliche Zustimmung                                                                        | ja                         | - |  |  |  |  |
| Antrag Online: Zweitspielrecht                                                                                 | ja                         | - |  |  |  |  |
| Antrag Online: Gastspielrecht                                                                                  | <keine auswahl=""></keine> | - |  |  |  |  |
| Gast-/Zweitspielrecht: Spielzeiten                                                                             | <keine auswahl=""></keine> | - |  |  |  |  |
|                                                                                                    |                            |   |  |  |  |  |
|                                                                                                    |                            |   |  |  |  |  |

Abbildung 7 Konfiguration Pflichtangabe Tag des letzten Spiels

#### 4.3 Inhalt der Listbox Alternative Eingabe Tag des letzten Spiels

Sofern die Konfiguration für den Mitgliedsverband vorsieht, dass eine alternative Listbox zur Angabe des Tags des letzten Spiels angeboten wird, sollen abhängig von der Altersklasse folgende Einträge zur Verfügung stehen:

| Altersklasse              | Listbox                                                              |
|---------------------------|----------------------------------------------------------------------|
| Senioren/Seniorinnen      | - <keine auswahl=""> [default]<br/>- 6 Monate</keine>                |
| Älter A-Junioren          | - <keine auswahl=""> [default]<br/>- 6 Monate</keine>                |
| Älter B-Juniorinnen       | - <keine auswahl=""> [default]<br/>- 6 Monate</keine>                |
| A-D Junioren/ Juniorinnen | - <keine auswahl=""> [default]<br/>- 3 Monate<br/>- 6 Monate</keine> |
| E-G Junioren/ Juniorinnen | - <keine auswahl=""> [default]<br/>- 3 Monate</keine>                |

#### 4.4 Auswirkungen auf das Wechselrecht – "Wegfall der Wartefrist"

Sofern im Antrag auf Abmeldung und Vereinswechsel ein Datum für den Tag des letzten Spieles erfasst wird, wird dieses bei der mandantenspezifischen Ermittlung des Wechselrechtes in Abhängigkeit zur Zustimmung oder Nicht-Zustimmung bereits berücksichtigt. Wählt der Anwender wie in den **Fällen 3 und 4** einen alternativen Listboxeintrag aus, wird diese Information ebenfalls bei der Ermittlung des

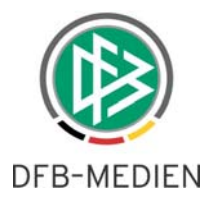

Spielrechtes berücksichtigt. Die Berücksichtigung erfolgt durch das Setzen des Flags "Wegfall der Wartefrist".

| Angaben zu den Kontak                  | tdaten               |                |              |                                         |                         |                    |               |
|----------------------------------------|----------------------|----------------|--------------|-----------------------------------------|-------------------------|--------------------|---------------|
| PLZ Ort                                | 12345 Teststadt      |                | E-Mail       |                                         |                         |                    |               |
| Ortsteil                               |                      |                |              |                                         | Letzte Adressänderung   |                    |               |
| Straße                                 | Testweg 12           |                |              |                                         |                         |                    |               |
| Antrag auf Spielerlaubr                | nis                  |                |              |                                         |                         |                    |               |
| Antragsdaten                           |                      |                |              | Angaben des Spielerpasses               |                         |                    |               |
| Verein                                 | 1.FC DAUTENBACH E.V. |                | Verband      | Westdeutscher Fußball- und Leichtathlet |                         |                    |               |
| Vereinsnummer                          | 21280016             |                | Verein       | FC LASSBRUCH-SILIXEN V.1993 E.V.        |                         |                    |               |
| Stammverein                            |                      |                |              |                                         | Vereinsnummer           | 21180021           |               |
| Antragsstellung                        | 12.06.20             | 013            |              |                                         | Spielerstatus           | Amateur            | B.            |
| Spielerstatus                          | Amateur              | r k            | ein Rückkehr | rer                                     | Pflicht / Freundschaft  | 11.06.2010         | 11.06.2010    |
| Nachweis der Abmeldung                 | Abgeber              | nder Verein/Pa | ssrückseite  |                                         |                         |                    |               |
| Pass vorhanden / Ort                   | ja                   |                |              |                                         | Läuft ein Sportgerichts | sverfahren oder v  | wurde der/die |
| Verlusterklärung vorh.                 |                      |                |              |                                         | Spieler/in gesperrt?    | hren oder Sperre v | orhanden      |
| Tag der Abmeldung                      | 12.06.2013           |                |              | Sperre von / bis                        |                         |                    |               |
| Tag des letzten Spiels                 |                      |                |              |                                         |                         |                    |               |
| Tag des letzten Spiels<br>(alternativ) |                      |                |              |                                         |                         |                    |               |
| Zustimmung                             |                      |                |              | -                                       |                         |                    |               |
| Nur für Verein                         |                      |                |              |                                         |                         |                    |               |

Abbildung 8 Online Abmeldung

| Antrag auf Spielerlaub                 | nis               |                 |                           |                     |                             |  |
|----------------------------------------|-------------------|-----------------|---------------------------|---------------------|-----------------------------|--|
| Antragsdaten                           |                   |                 | Angaben des Spielerpasses |                     |                             |  |
| Verein                                 | 1.FC DAUTENBACH   | i e.v. 💽 👘      | Verband                   | Westdeutscher F     | Fußball- und Leichtathletil |  |
| Vereinsnummer                          | 21280016          |                 | Verein                    | FC LASSBRUCH        | -SILIXEN V.1993 E.V.        |  |
| Stammverein                            |                   |                 | Vereinsnummer             | 21180021            |                             |  |
| Antragsstellung                        | 12.06.2013        |                 | Spielerstatus             | Amateur             |                             |  |
| Spielerstatus                          | Amateur           | kein Rückkehrer | Pflicht / Freundschaft    | 11.06.2010          | 11.06.2010                  |  |
| Nachweis der Abmeldung                 | Abgebender Verein | n/Passrückseite |                           |                     |                             |  |
| Pass vorhanden / Ort                   | ja                |                 | Läuft ein Sportgericht    | tsverfahren oder i  | wurde der/die               |  |
| Verlusterklärung vorh.                 |                   |                 | ja, Sportgerichtsverf     | ahren oder Sperre v | orhanden                    |  |
| Tag der Abmeldung                      | 12.06.2013        |                 | _ Sperre von / bis        |                     |                             |  |
| Tag des letzten Spiels                 | 12.06.2013        |                 |                           |                     |                             |  |
| Tag des letzten Spiels<br>(alternativ) |                   | Ţ               |                           |                     |                             |  |
| Zustimmung                             |                   |                 |                           |                     |                             |  |

Abbildung 9 Online Abmeldung Tag des letzten Spieles

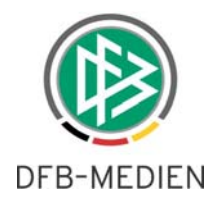

| Antrag auf Spielerlaubr                | nis                  |                   |        |                                  |                            |               |
|----------------------------------------|----------------------|-------------------|--------|----------------------------------|----------------------------|---------------|
| Antragsdaten                           |                      |                   |        | Angaben des Spielerpasses        |                            |               |
| Verein                                 | 1.FC DAUTENBACH E.V. |                   |        | Verband                          | ußball- und Leichtathletik |               |
| Vereinsnummer                          | 21280016             |                   | Verein | FC LASSBRUCH-SILIXEN V.1993 E.V. |                            |               |
| Stammverein                            |                      |                   |        | Vereinsnummer                    | 21180021                   |               |
| Antragsstellung                        | 12.06.2013           |                   |        | Spielerstatus                    | Amateur                    | <u>A</u>      |
| Spielerstatus                          | Amateur              | kein Rückkehrer   |        | Pflicht / Freundschaft           | 11.06.2010                 | 11.06.2010    |
| Nachweis der Abmeldung                 | Abgebender Ver       | ein/Passrückseite | -      |                                  |                            |               |
| Pass vorhanden / Ort                   | ja                   |                   |        | Läuft ein Sportgericht           | sverfahren oder v          | vurde der/die |
| Verlusterklärung vorh.                 |                      |                   |        | Spieler/in gesperrt?             | ahren oder Sperre v        | orhanden      |
| Tag der Abmeldung                      | 12.06.2013           |                   |        | Sperre von / bis                 | ,                          |               |
| Tag des letzten Spiels                 |                      |                   |        |                                  |                            |               |
| Tag des letzten Spiels<br>(alternativ) | 6 Monate             |                   | •      |                                  |                            |               |
| Zustimmung                             |                      |                   | -      |                                  |                            |               |
| Nur für Verein                         |                      |                   |        |                                  |                            |               |

Abbildung 10 Online Abmeldung Tag des letzten Spiels (alternative)

# 5. Abbildungsverzeichnis

| Abbildung 1 Artikelkonfiguration                                   | . 3 |
|--------------------------------------------------------------------|-----|
| Abbildung 2 Artikelkonfiguration "Artikel"                         | . 4 |
| Abbildung 3 Artikel anlegen                                        | . 5 |
| Abbildung 4 Artikel anlegen "Status"                               | . 5 |
| Abbildung 5 Artikelkonfiguration "Vorgänge"                        | . 6 |
| Abbildung 6 Dokumentart Konfiguration                              | . 8 |
| Abbildung 7 Konfiguration Pflichtangabe Tag des letzten Spiels     | 10  |
| Abbildung 8 Online Abmeldung                                       | 11  |
| Abbildung 9 Online Abmeldung Tag des letzten Spieles               | 11  |
| Abbildung 10 Online Abmeldung Tag des letzten Spiels (alternative) | 12  |

# 6. Bearbeitungshistorie

| Version | Wer           | Wann       | Was               |
|---------|---------------|------------|-------------------|
| V1.0    | Andreas Pletz | 07.08.2013 | Dokument erstellt |